暮らし あと押し

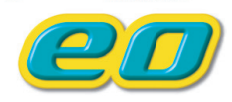

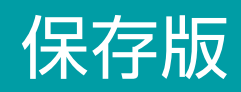

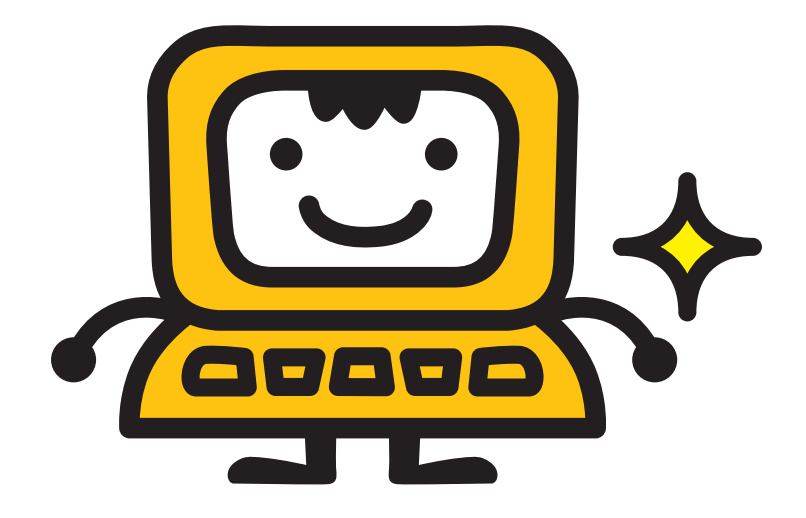

eo光ネットご利用開始時は、本書をご覧いただき インターネットの設定を行ってください。

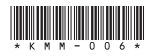

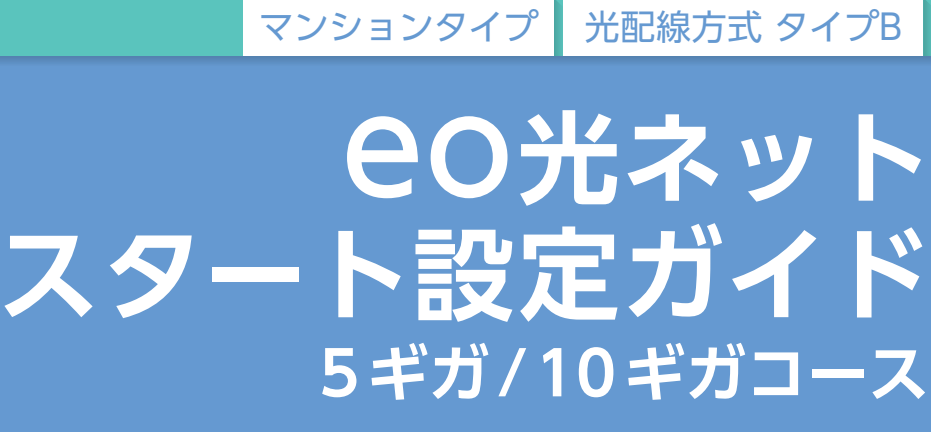

OPTÁGE

このたびは、株式会社オプテージの光ファイバーインターネット接続サービス OO光ネットにご加入 いただき誠にありがとうございます。 本書をご覧いただき、インターネットとメールの設定を行ってください。 ※本書では一部ブロードバンドルーターをルーターと記載しています。

## **eo**光ネットご利用の流れ

本書では以下の流れでインターネットの設定方法をご案内しています。
※無料の初期設定サポートもご用意しています。詳しくは 20ページをご覧ください。

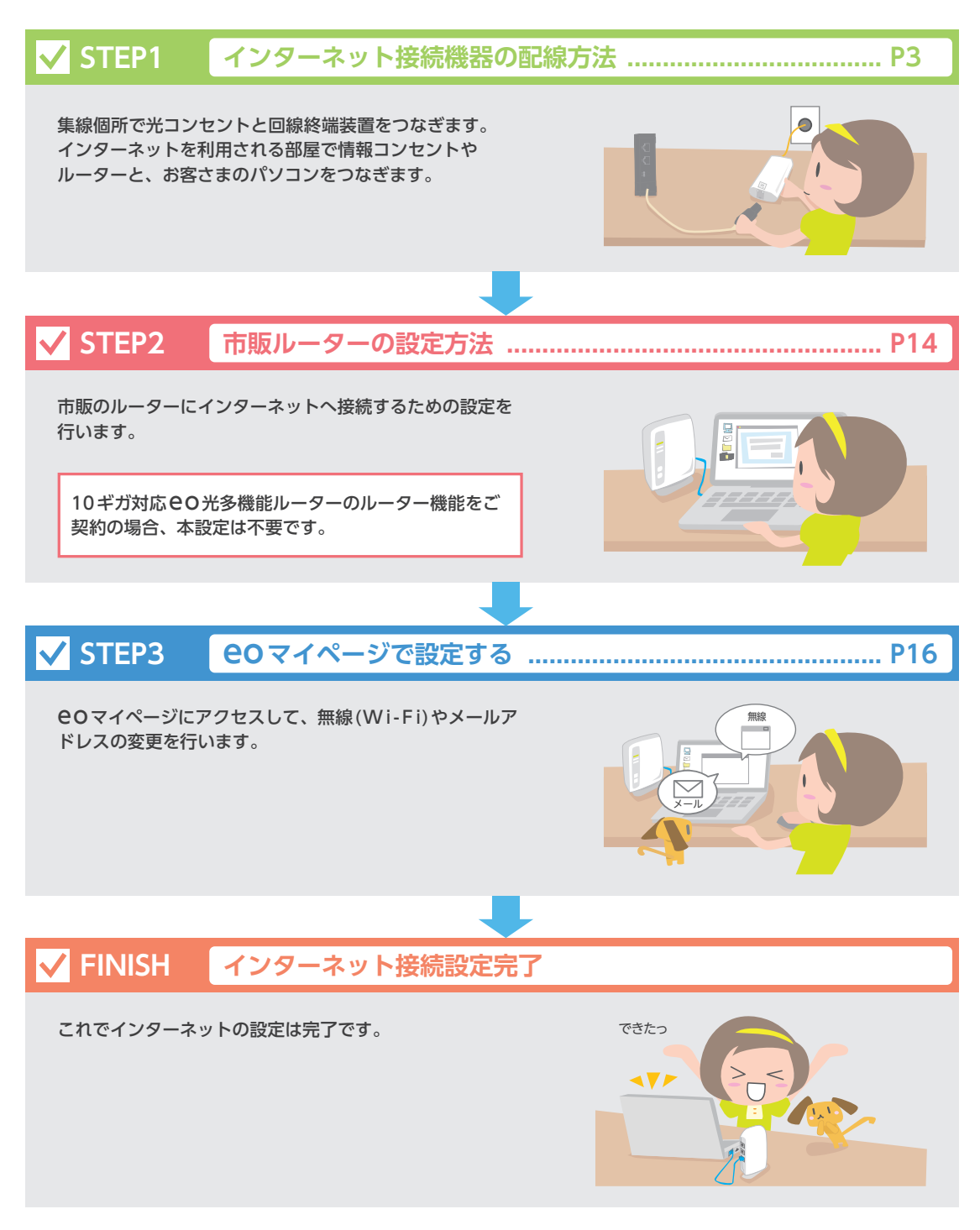

# STEP1 インターネット接続機器の配線方法

### 機器のご案内

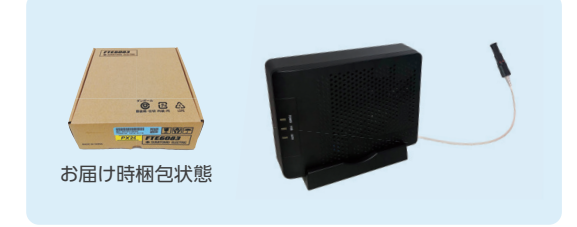

#### 回線終端装置

ご利用開始日以前に、弊社からお送りしている機器で す。インターネットの設定を始める前にご用意くださ い。

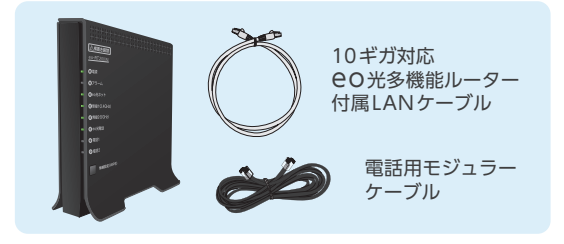

#### 10ギガ対応 EO 光多機能ルーター

「10ギガ対応 e O 光多機能ルーター」 ルーター機能をご契約の 場合、または e O 光電話をご利用の場合にお届けしています。

通信速度低下の原因となりますので、各機器を接続する際は、 かならず5ギガ/10ギガ対応のLANケーブルをご利用ください。 回線終端装置、10ギガ対応 CO光多機能ルーターには、それぞ れLANケーブル (カテゴリー 6A) が付属します。

※付属の黒いケーブルは電話用モジュラーケーブルです。

# **CO光登録証・10ギガ対応EO光多機能ルーター 設定情報シートのご案内**

「eo光登録証」

ୁକ

※別途郵送でお送りしています。 インターネットやメールの設定、Webでのお手続き時に必要となるお客さま固有の 情報が多く記載されております。

#### 「10ギガ対応 e O 光多機能ルーター 設定情報シート」

※本体と同梱されています。

無線LAN(Wi-Fi)設定時に必要となる情報が記載されています。

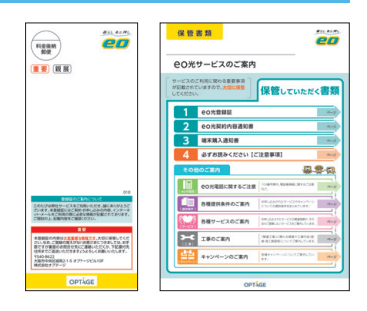

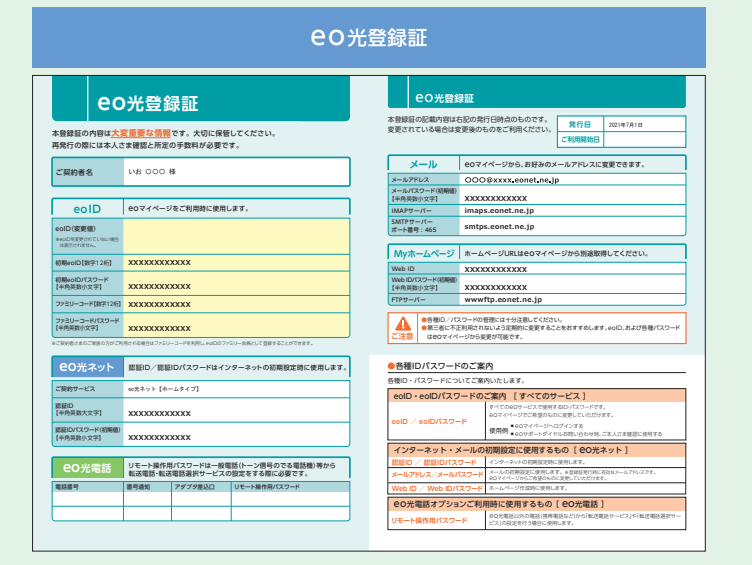

※ 登録証の記載項目やデザインは時期によって異なります。

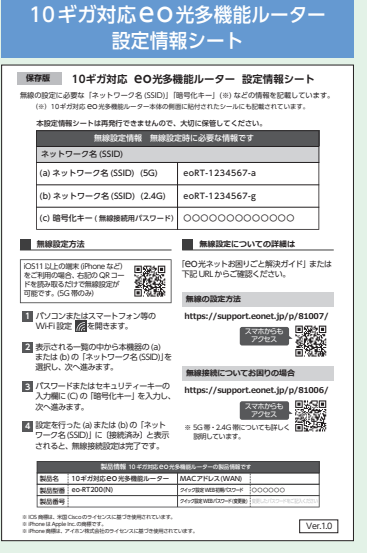

「CO光登録証」、「10ギガ対応CO光多機能ルーター設定情報シート」はインターネット接続設定やお問い合わ せの際に必要となります。絶対になくさないようご注意ください。

# はじめにお読みください 80光ネット5ギガ/10ギガサービス利用上のご注意

● ここでは、 ӨO光ネット5ギガ/10ギガサービスをご利用する上で、ご注意いただきたい点についてご案内します。

### 1 ご利用の環境について

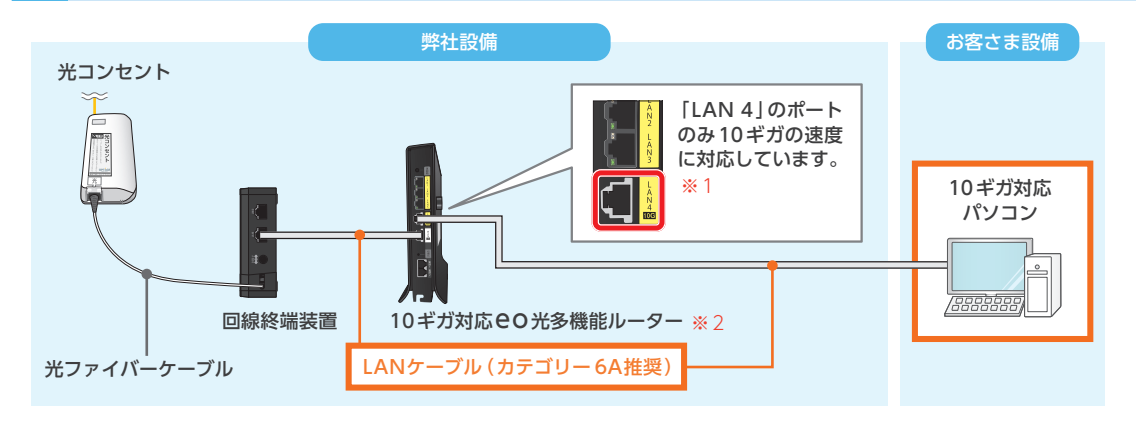

オレンジ枠の中に一部でも5ギガ/10ギガの速度に対応していない個所があると、速度が制限されてしまいます。かならず5ギガ/10ギガに対応した機器やLANケーブルをご利用ください。 回線終端装置、10ギガ対応 CO光多機能ルーターには、それぞれLANケーブル(カテゴリー 6A)が付属します。

- ※1 LAN1 ~3のポートは1 ギガの速度までしか対応していませんので、LAN ケーブルを接続しても1 ギガ以上の速度は出ません。
- ※2市販ルーターを利用される場合、5ギガ/10ギガの速度に対応したものをご用意ください。

### 2 10ギガ対応 60 光多機能ルーターの設置について

10ギガ対応EO光多機能ルーターをご利用の場合、高速化/高機能化により消費電力が増加し、発熱が生じる恐れがあります。以下をご確認いただき、正しく設置してください。

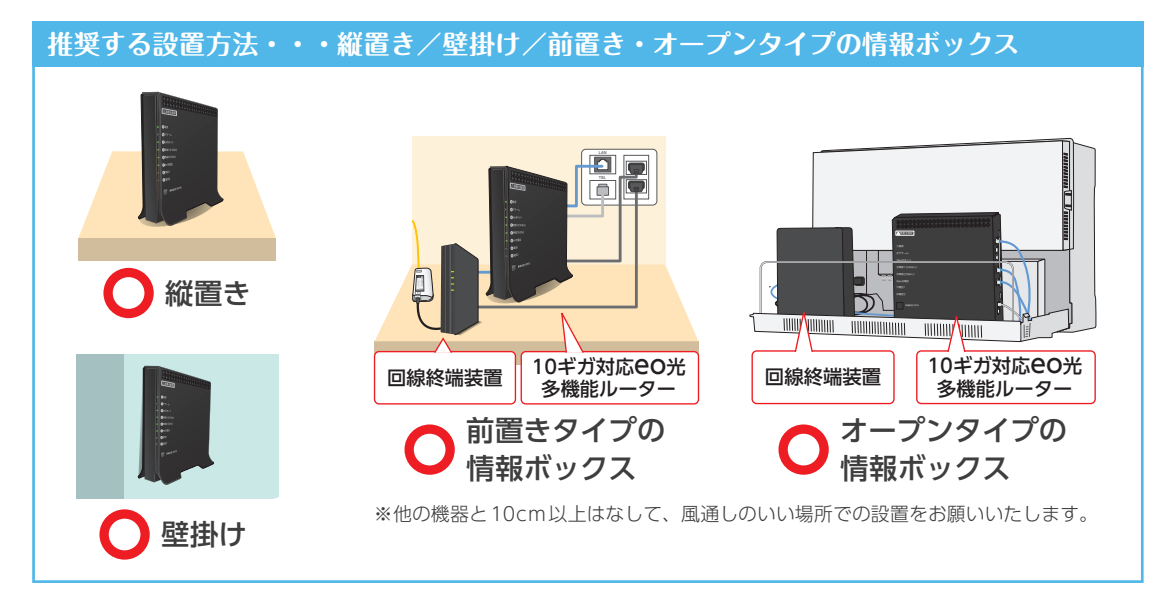

壁掛けで設置される場合は、付属のネジで壁に固定します。詳細は、「10ギガ対応 e o 光多機能ルーター ご利用ガイド」をご覧ください。

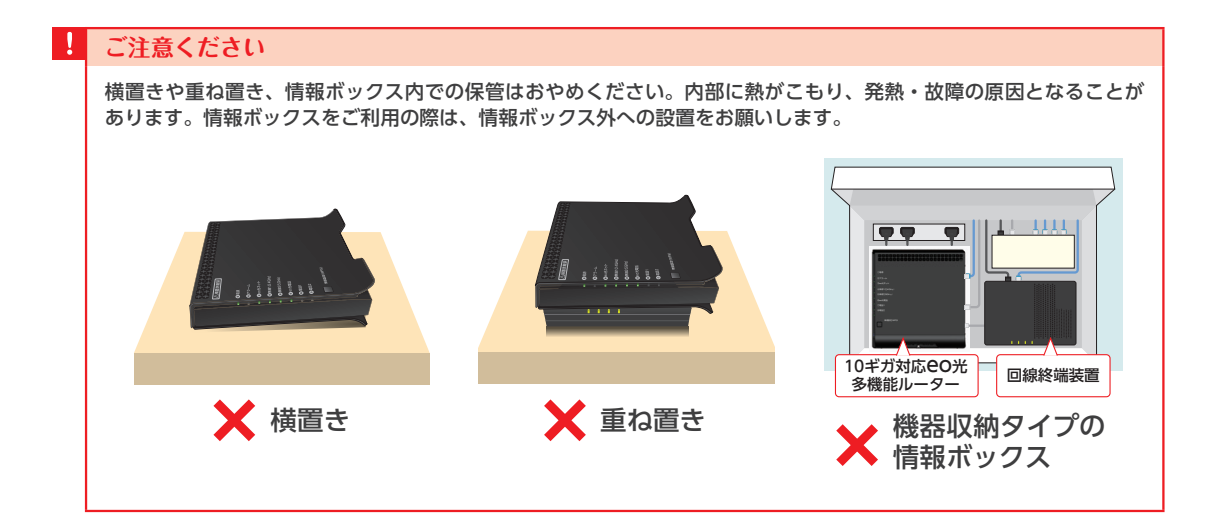

### 3 フェールセーフ機能について

10ギガ対応EO光多機能ルーターには、高速化/高機能化による消費電力の増加に伴う発熱を防ぐため、 「フェールセーフ機能」を搭載しています。

### フェールセーフ機能(高温時の10Gポート速度制限)

機器の表面温度が一定に達する前に、リンク速度を一時的に10ギ ガから1ギガに制限します。 この機能が働いている間は、「電源」のランプが赤色で点滅します ので、一時的にご利用をお控えいただき、風通しのよいところに ルーターを設置してください。

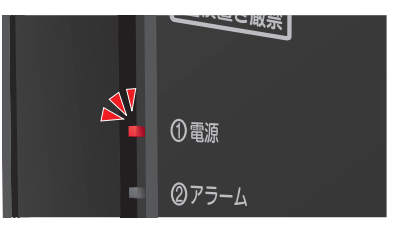

### フェールセーフ機能(高温時の装置電源OFF制御)

設置している環境などにより機器の表面温度が高くなる場合があ ります。

表面温度が一定の温度に達した場合、一時的に装置電源を「OFF」 にする機能が働きます。この機能が働いている間は、「電話2」の ランプが赤色に点灯いたします。

※「電話2」のランプが赤色に点灯している間は、本機器を再起動しても、しばら くの間はインターネットをご利用いただけません。

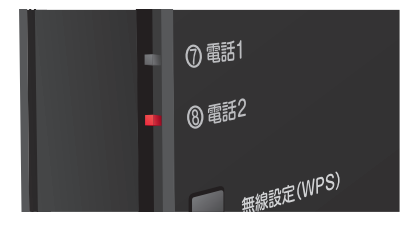

## 1.集線個所について

CO光ネットマンションタイプ【光配線方式 タイプB】には、あらかじめCO光回線を引き込んでいる集線個所がありますが、マンションによって場所が異なります。機器を配線していただくために、まずは集線個所をご確認ください。

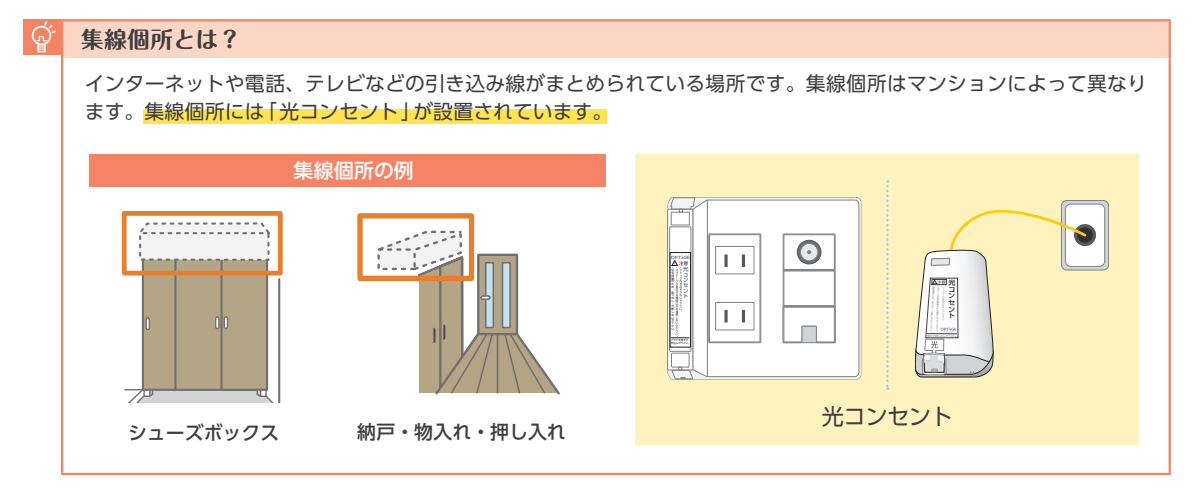

# 2.各機器の配線作業を行う

彦 集線個所に設置されている「光コンセント」と郵送でお送りした「回線終端装置」を接続する方法をご案内します。

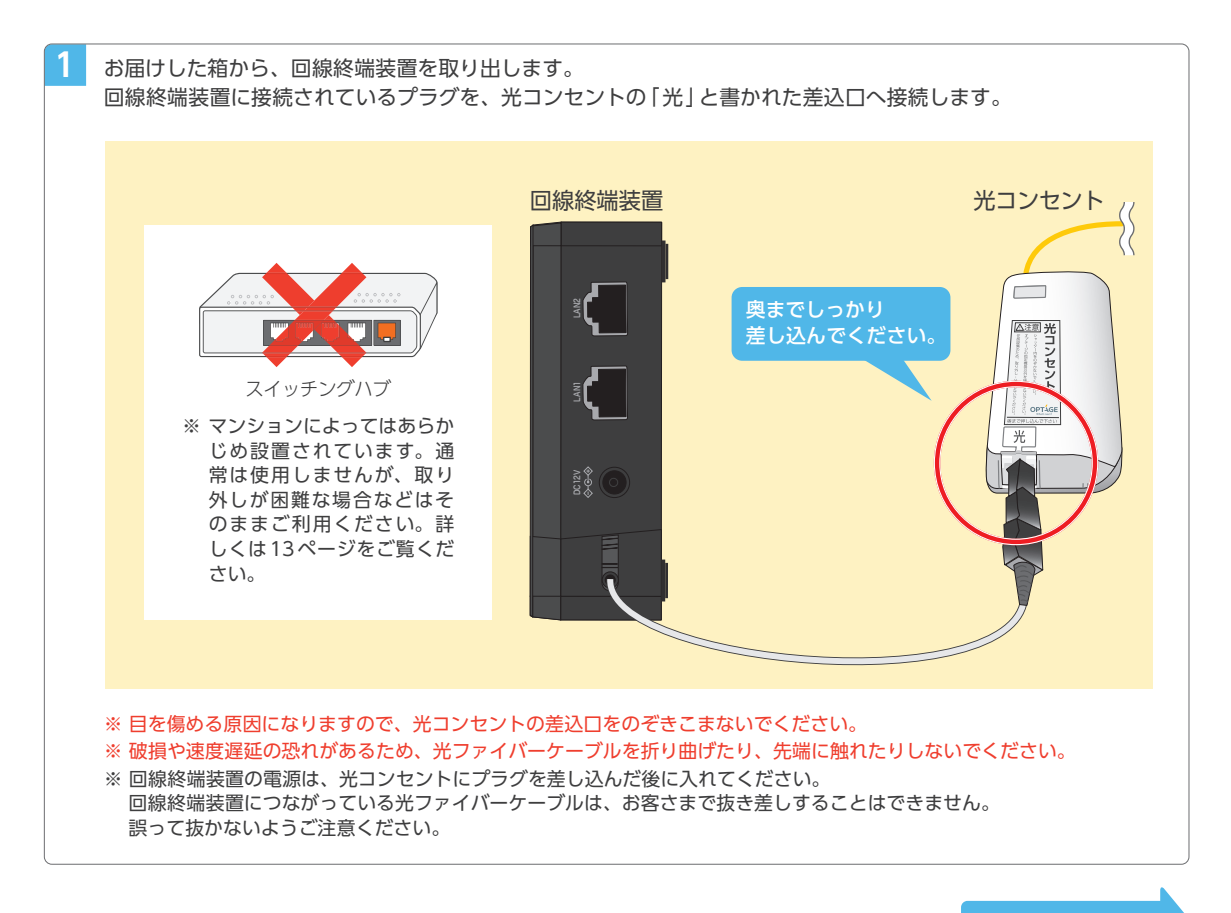

2

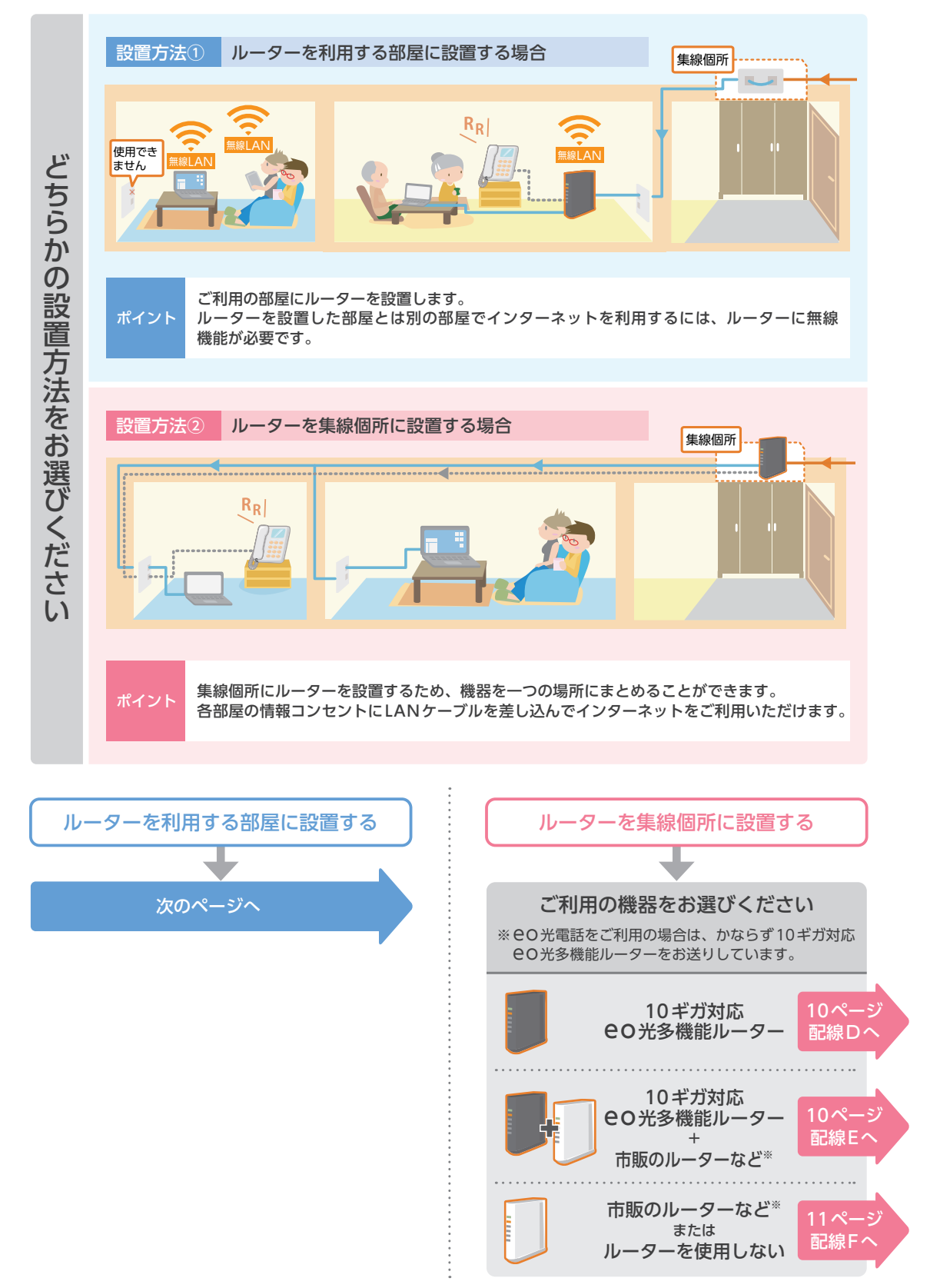

※ eoメッシュ Wi-Fiや市販のメッシュ Wi-Fiを含みます。

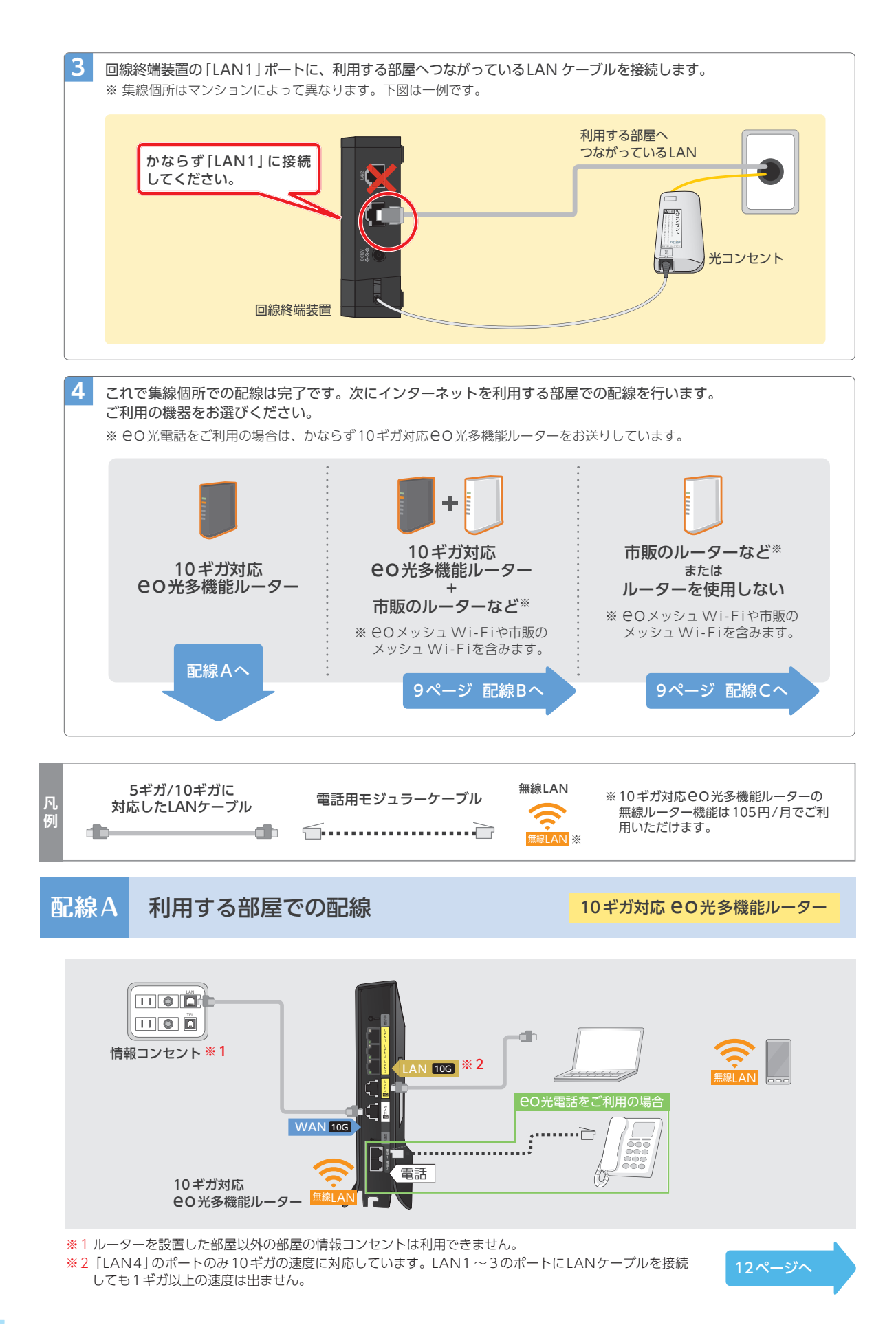

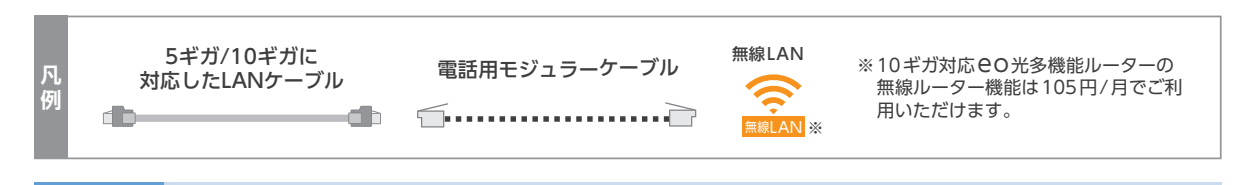

## 記線B 利用する部屋での配線 1

10ギガ対応 CO光多機能ルーター

市販のルーター

9

- **4**-1

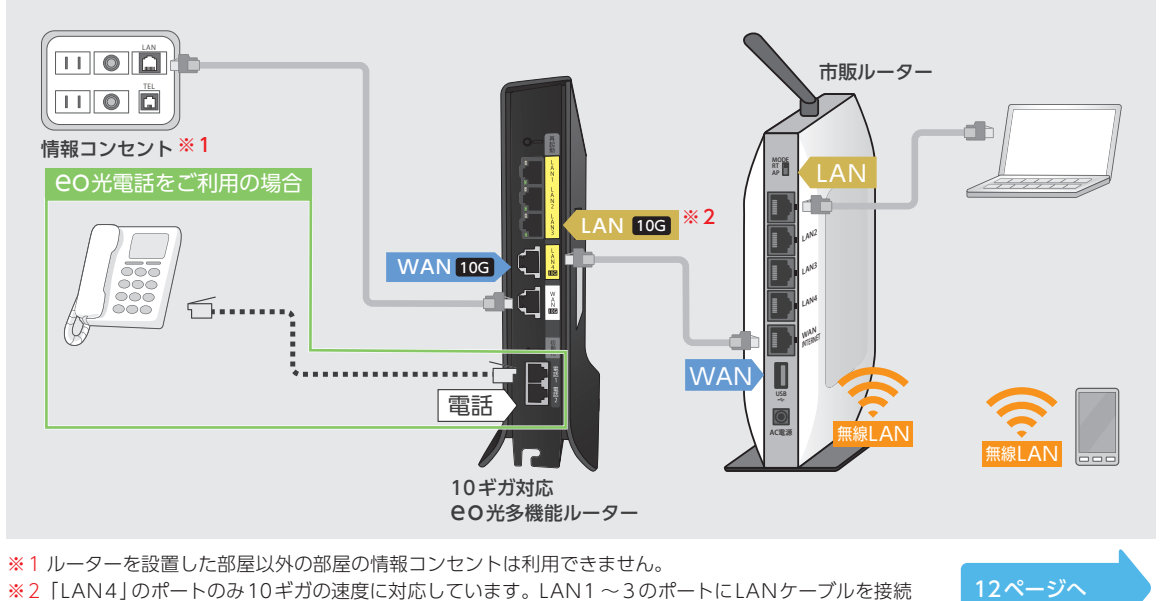

しても1ギガ以上の速度は出ません。

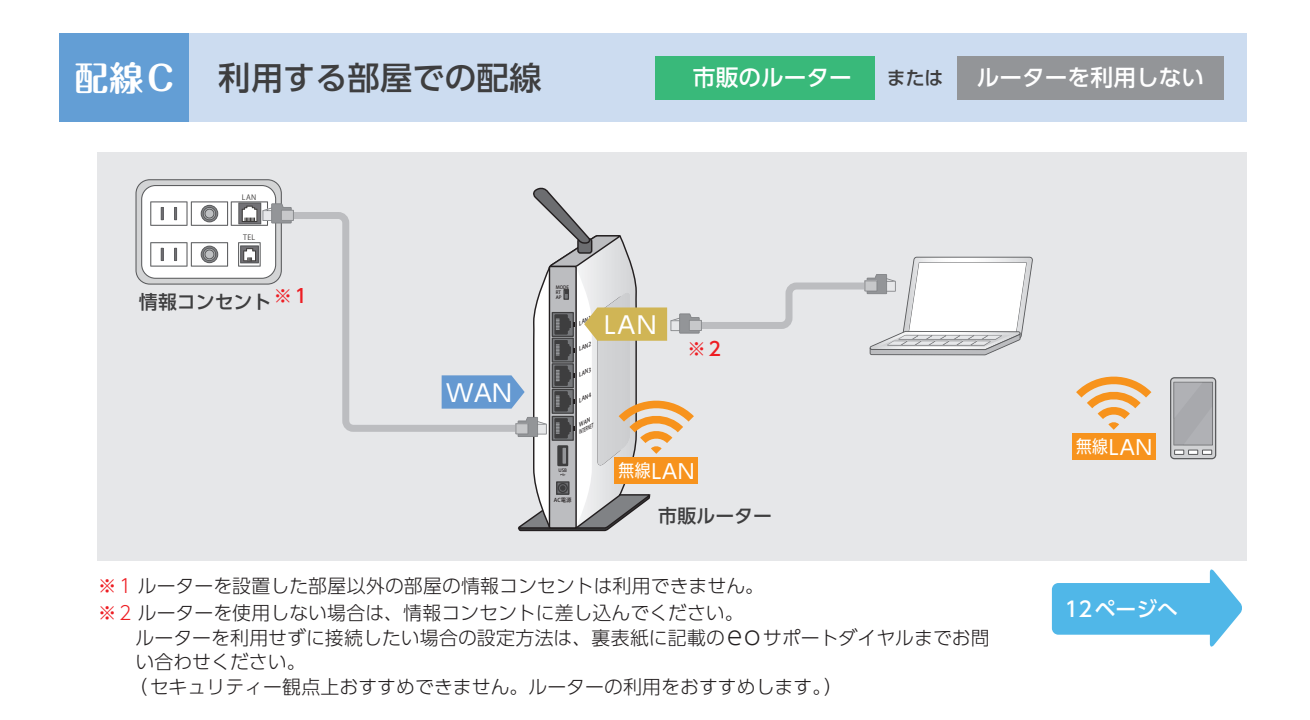

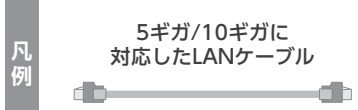

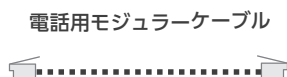

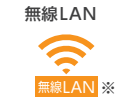

※10ギガ対応 CO 光多機能ルーターの 無線ルーター機能は105円/月でご利 用いただけます。

## 記線D 集線個所での配線

接続しても1ギガ以上の速度は出ません。

10ギガ対応 CO光多機能ルーター

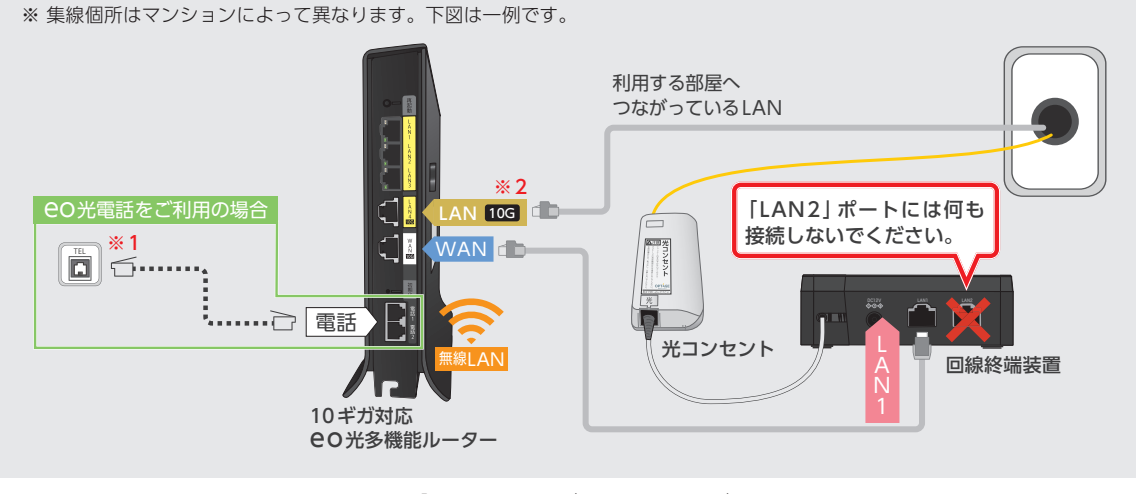

- ※1 集線個所から CO 光電話を利用する部屋へ「宅内電話配線」が通っている必要があります。 通っていない場合は 13ページをご覧ください。
  ※2 [LAN4]のポートのみ10ギガの速度に対応しています。LAN1~3のポートにLANケーブルを
  - <u>-</u> 11ページ 3 へ

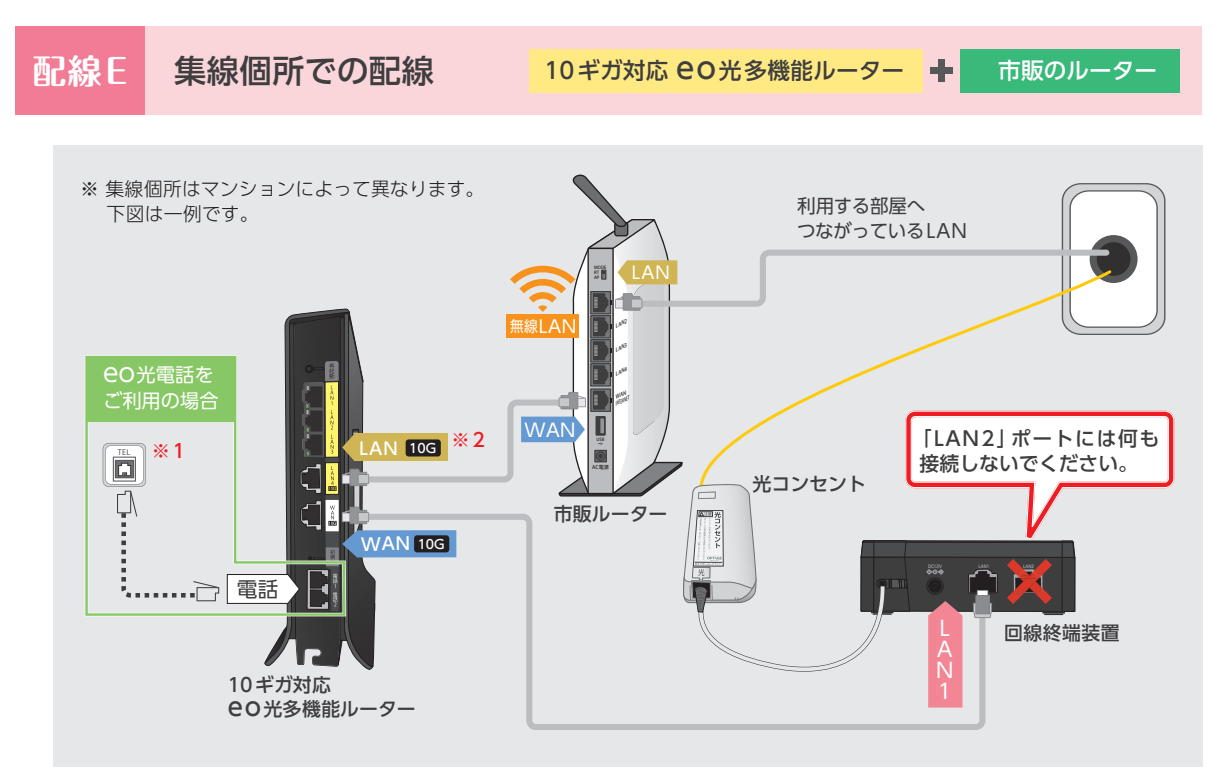

- ※1 集線個所から CO光電話を利用する部屋へ「宅内電話配線」が通っている必要があります。 通っていない場合は13ページをご覧ください。
- ※2「LAN4」のポートのみ10ギガの速度に対応しています。LAN1~3のポートにLANケーブルを 接続しても1ギガ以上の速度は出ません。

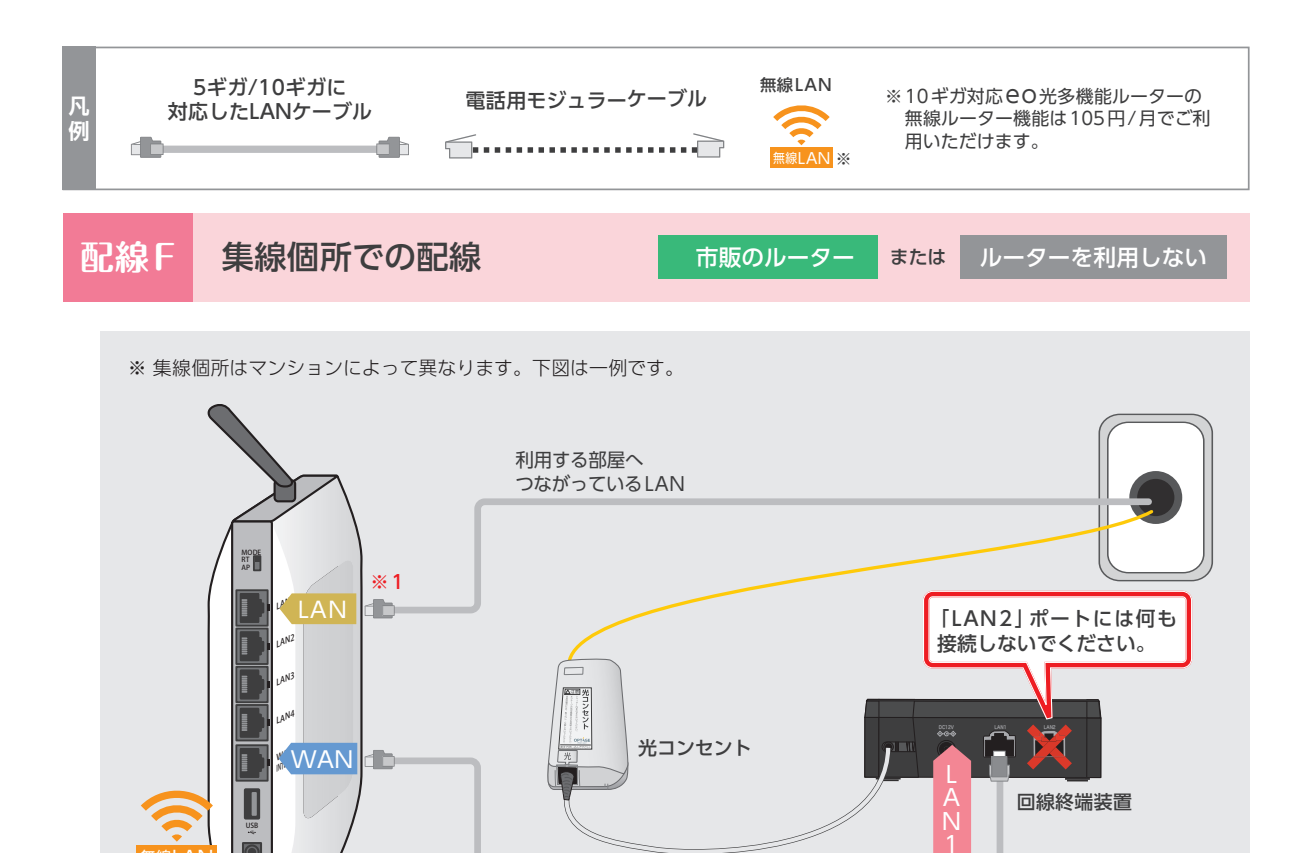

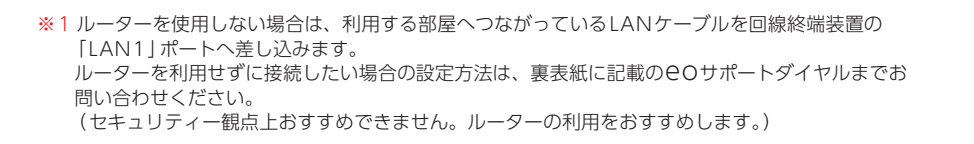

, 市販ルーター

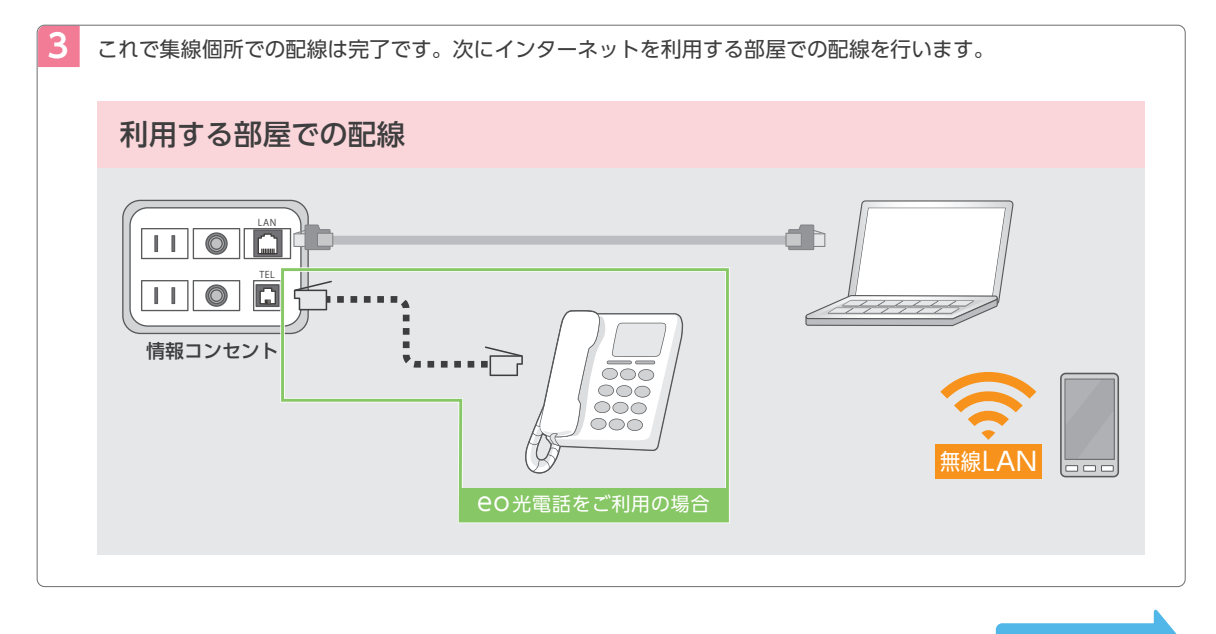

記載の料金は2023年4月現在の税率(10%)に基づく税込金額です。税率の引き上げに応じて金額は変更されます。

3 ~

# 3.インターネットの接続確認

◎ 配線作業が完了したら、各機器の電源をコンセントに差し込みます。

インターネットの設定はご利用の機器によって異なりますので、下記よりご利用の機器をお選びください。 ※ ルーターを利用せずに接続したい場合の設定方法は、裏表紙に記載の e O サポートダイヤルまでお問い合わせください。 (セキュリティー観点上おすすめできません。ルーターの利用をおすすめします。)

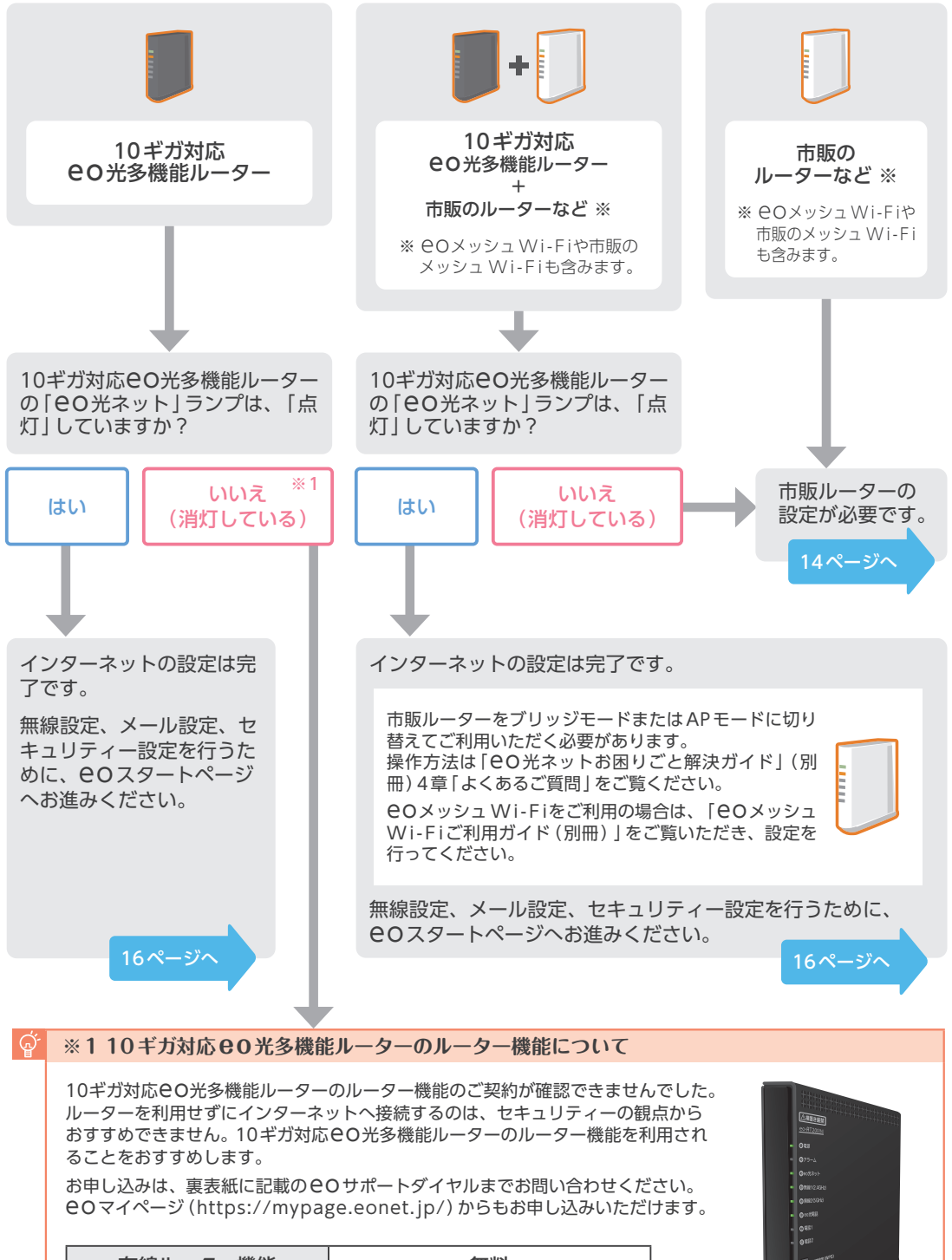

| 有線ルーター機能 | 無料     |
|----------|--------|
| 無線ルーター機能 | 105円/月 |

12

集線個所から、CO光電話を利用する部屋までの間に「宅内電話配線」が通っている必要があります。通っていない場合は、市販の「RJ45-RJ11変換コネクター」をご用意していただくことで、下の図のようにご利用いただけます。

#### RJ45-RJ11変換コネクターを利用した配線方法(イメージ)

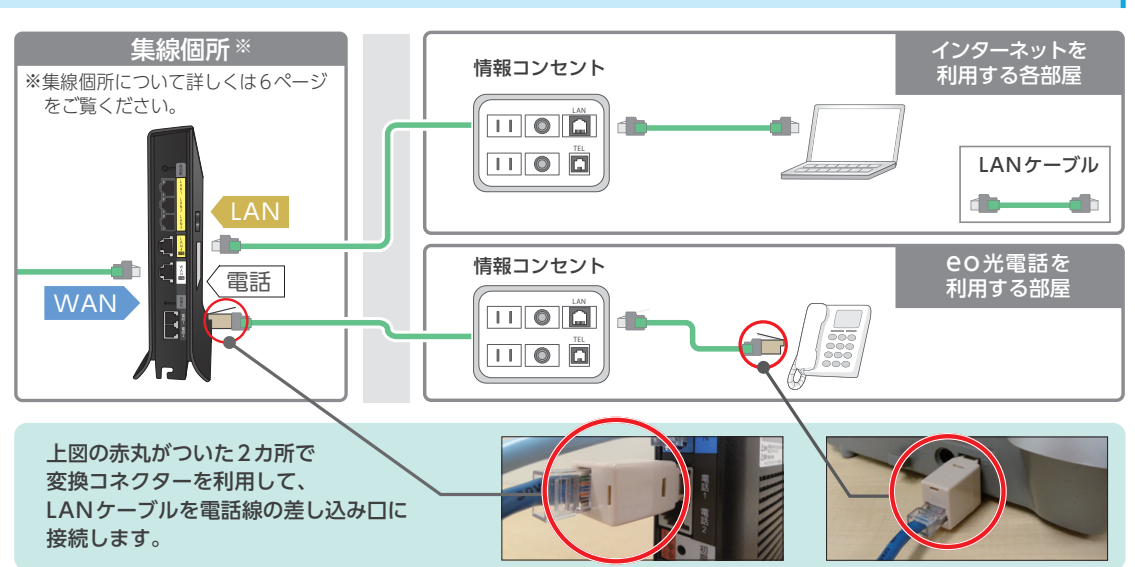

#### 「RJ45-RJ11変換コネクター」とは?

RJ45 (LANケーブル) を電話線の代わりに使用するための変換コネクターです。 家電量販店などでご購入いただけます。

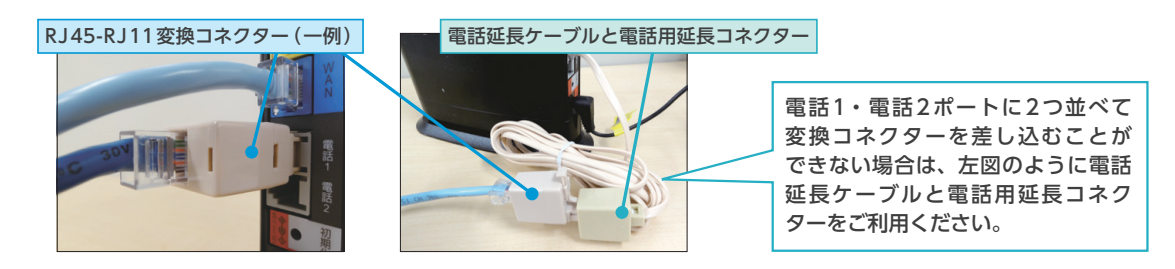

### スイッチングハブについてのご案内

お住まいのマンションによっては、集線個所にスイッチングハ ブが設置されている場合があります。

10ギガ対応 CO 光多機能ルーターを引き込み場所へ設置する場合、通常はスイッチングハブをご利用いただく必要はありませんが、取り外しが困難な場合や、ケーブル類が届かない場合は、 そのままご利用ください。

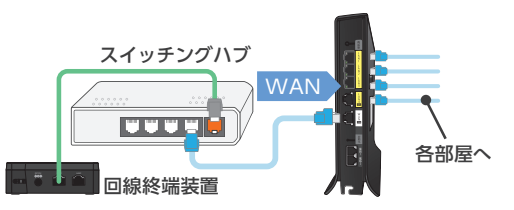

### ▋ スイッチングハブの速度について

集線個所にもともと設置されているスイッチングハブが10ギガの速度に対応していない場合は、スイッチングハブの対応 速度に制限されてしまいます。

配線の環境によって、スイッチングハブを設置する必要がある場合は、10ギガに対応した機器をご用意ください。 設置作業を希望される場合は、訪問サポートをお申し込みください。

サービス利用開始日から2カ月以内であれば、初期設定サポートとしてお客さま宅を訪問し、無料で実施いたします。 ご希望の場合は、裏表紙記載の初期設定サポートダイヤルまでお問い合わせください。

## STEP2 市販ルーターの設定方法

 市販ルーターにPPPoE設定を行う場合の、一般的な手順をご紹介します。
 実際の手順と案内が異なる場合は、ご利用のルーター付属のマニュアルをご確認ください。
 ※ EO光多機能ルーターの「ルーター機能」をご利用中の場合は、STEP2の設定を行う必要はありません。
 市販ルーターをご利用になる場合、速度が5ギガ/10ギガに対応していないと、速度が制限されてしまいますのでご注意ください。

## ✔ 設定前にご準備ください

| ○○○○○○○○○○○○○○○○○○○○○○○○○○○○○○○○○○○○ | Trock-9-9-82     ①「ルーターのログインアドレス」     ルーターの設定画面にログインするための     (例) 192.168.0.1 http://s | アドレス<br>etup/           |
|--------------------------------------|----------------------------------------------------------------------------------------|-------------------------|
|                                      | ②「ルーターのログインID・パスワー       ルーターの設定画面にログインするためのID       (例)                               | -ド」<br>とパスワー<br>assword |

※「ログインアドレス」や「ログインID・パスワード」はルーターのメーカーや機種によって異なります。各項目が 分からない場合は、ルーターのメーカーにお問い合わせください。

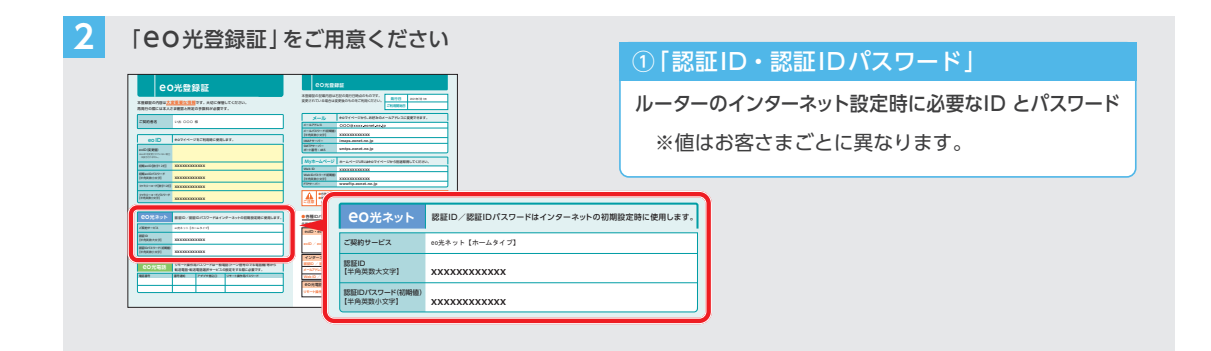

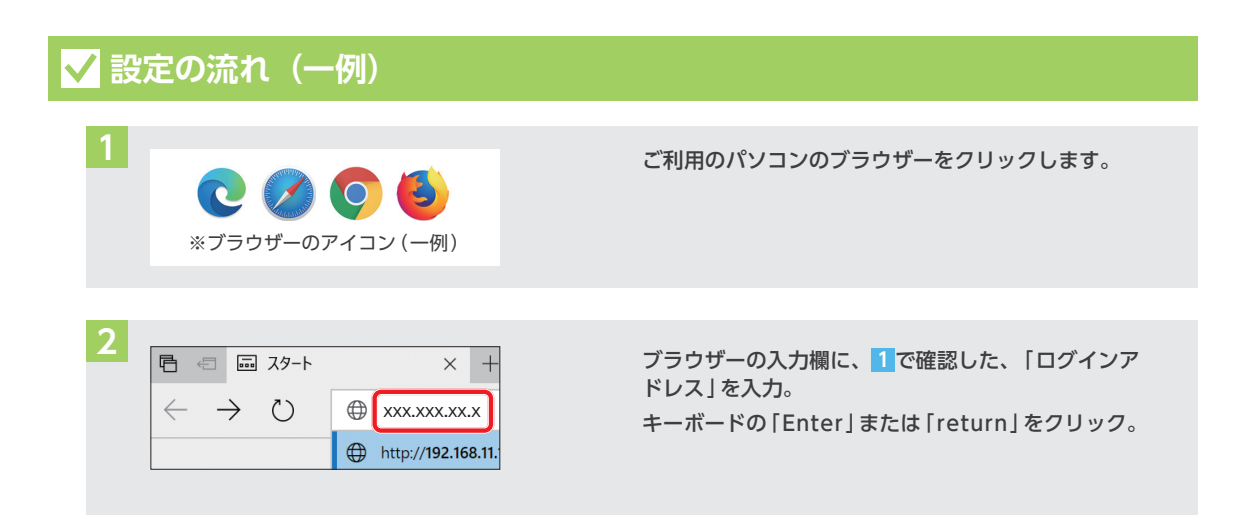

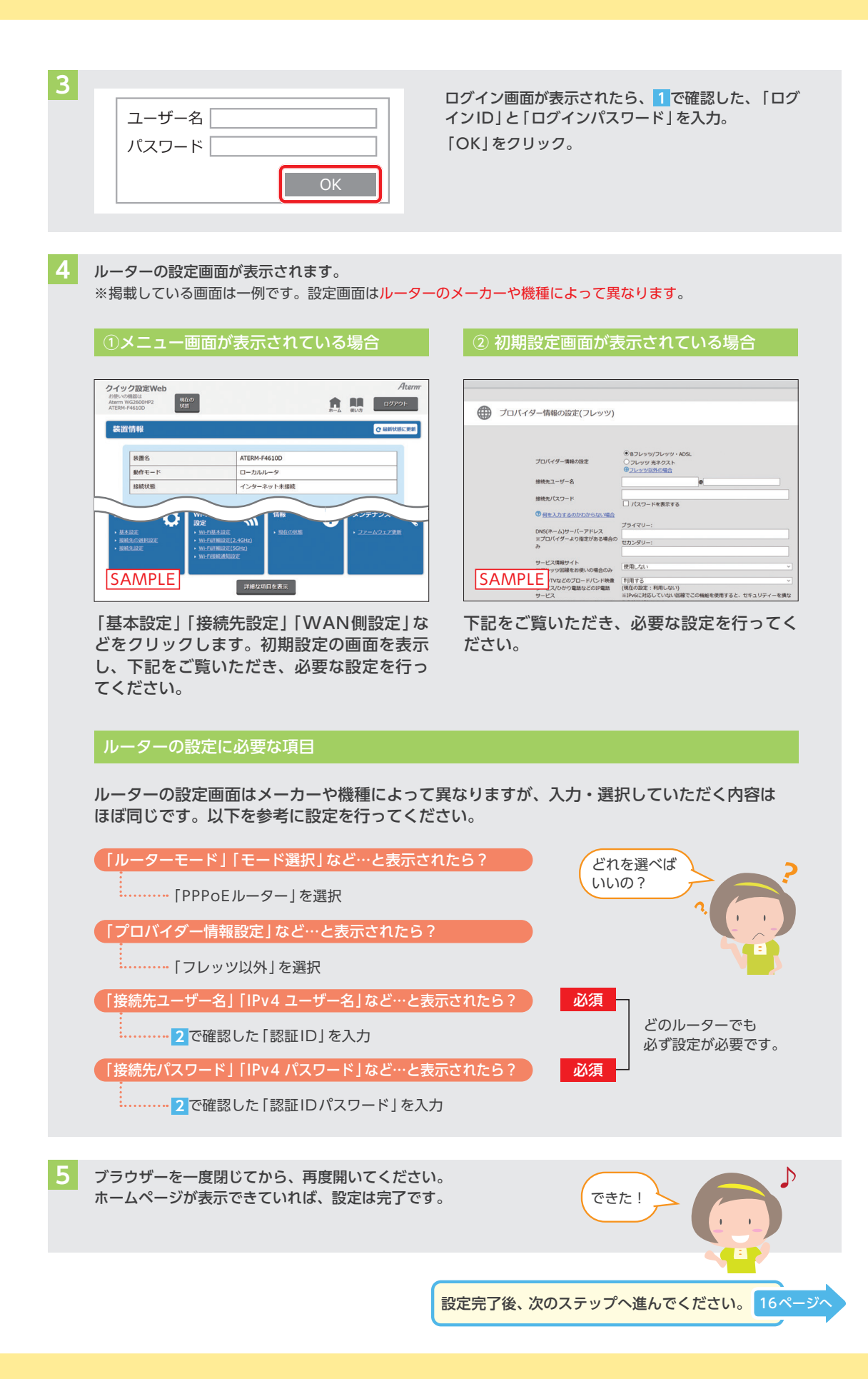

# STEP3 eoマイページで設定する

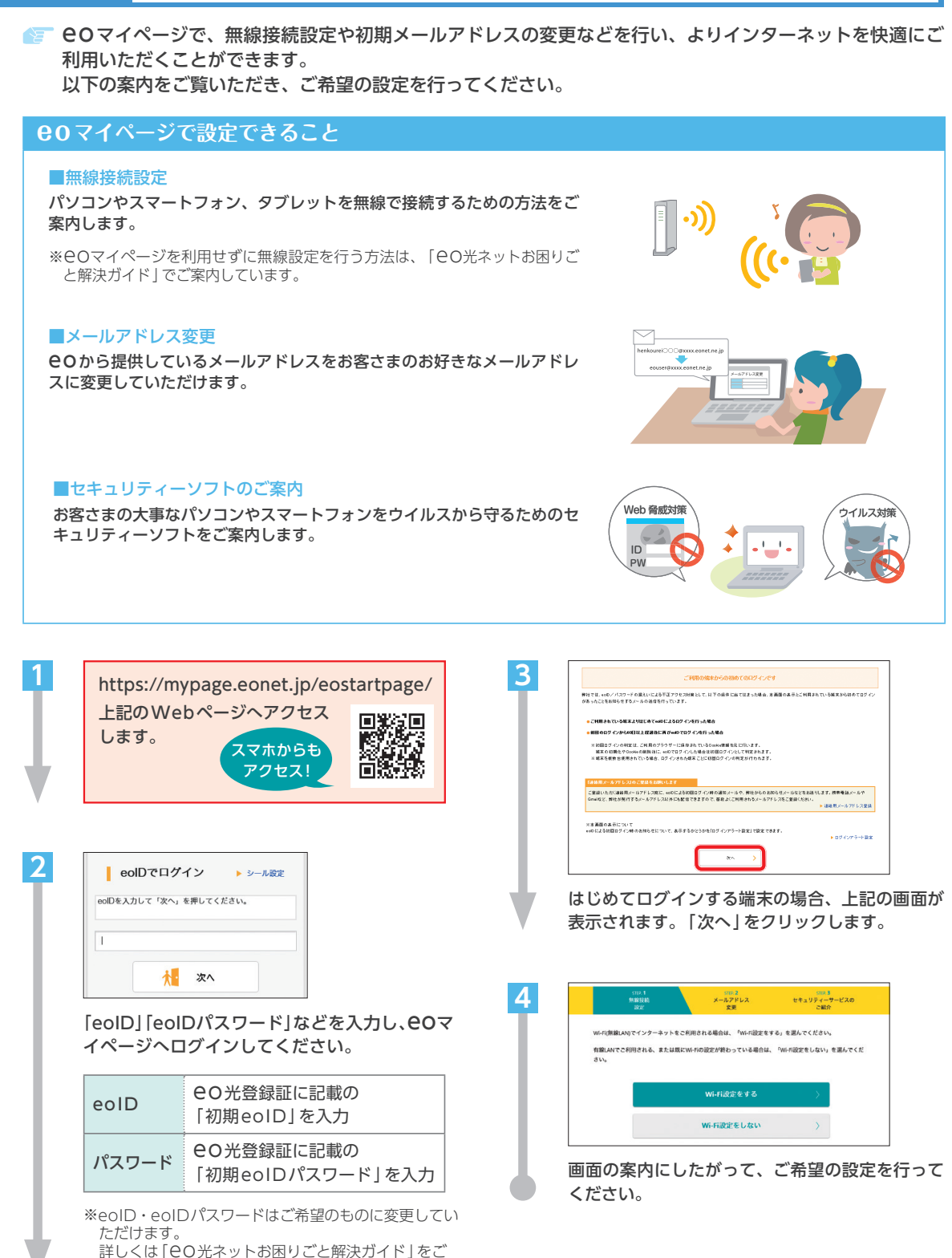

覧ください。

## お知らせメール確認のお願い

EOのメールアドレスには、メンテナンス情報やサービス内容の変更など、重要なお知らせが届きますので こまめにご確認いただくようお願いいたします。

お知らせメールの確認は、以下でご案内する eoweB メールでかんたんに行っていただけます。\*

※メールソフトでCOのメールを送受信される場合は、COユーザーサポート(https://support.eonet.jp/)をご覧いただき、 設定を行ってください。

### **eowebメールのご**案内

COWEBメールは、Google Chromeなどのブラウザー上でメールの送受信ができるCOのおすすめメール サービスです。インターネットにつながっていれば、パソコン・スマホなどの複数の端末から設定不要でご 利用いただけますので、ぜひご活用ください。

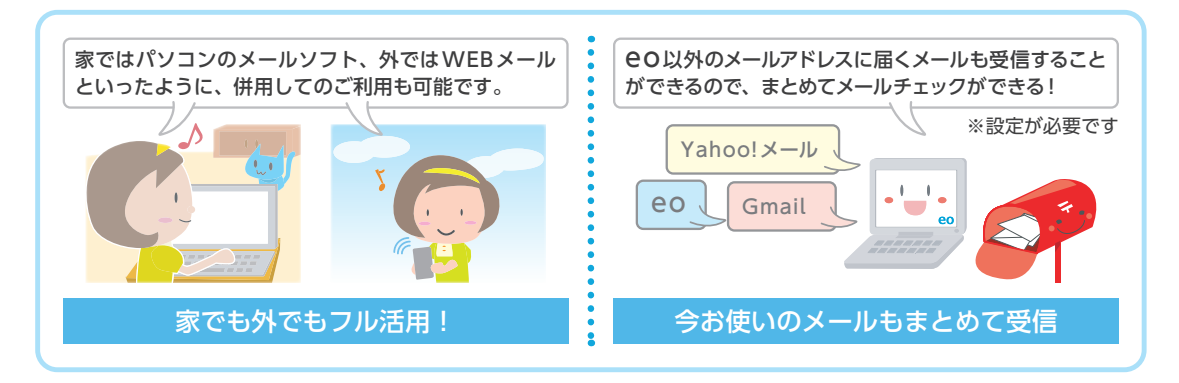

### **eowEBメールの使い方**

COWEBメールは、ホームページを見るようにブラウザー上に画面を表示して利用します。 メールの送信や受信は、パソコンのメールソフトと同じような方法で行えます。

2

|                                                                                            | <pre>@@WEBメール ◎</pre> |                             |  |  |
|--------------------------------------------------------------------------------------------|-----------------------|-----------------------------|--|--|
| L                                                                                          | メール<br>アドレス           | 現在ご利用の<br>「メールアドレス」を入力      |  |  |
| L                                                                                          | メール<br>パスワード          | ●O光登録証に記載の<br>「メールパスワード」を入力 |  |  |
| ※「メールパスワード」を変更されている場合は、ご<br>利用中のものを入力します。                                                  |                       |                             |  |  |
| 以上を入力後、「ログイン」をクリックします。<br>※「ログイン状態を保持する」にチェックを入れると<br>30日間はブラウザーを閉じても再ログインの操作<br>が不要になります。 |                       |                             |  |  |
| ģ                                                                                          | スマートフォンで              | でご利用の場合                     |  |  |

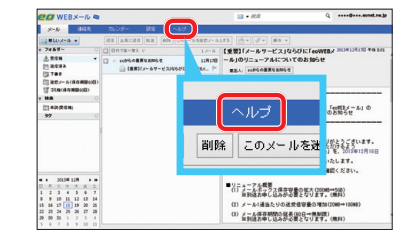

「OWEBメール」が表示されます。 詳しい使い方は、「ヘルプ」をクリックし、 ご確認ください。

スマートフォンでご利用の場合、スマートフォン版の COWEBメールが表示されます。 スマートフォン版では、添付ファイルの送受信ができないなど、利用できる機能に制限があります。

# セキュリティー対策のお願い

⑥ ここでは、eoから提供しているセキュリティー対策サービスをご案内します。

セキュリティー対策をせずにインターネットを利用すると、 ウイルスに感染し、パソコンが正常に動作しなくなったり、 個人情報が漏えいしたりする危険性がありますので、必ず 対策を行ってください。

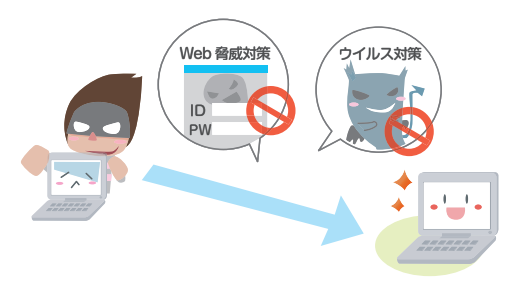

## 必ず行いたい2つのセキュリティー対策

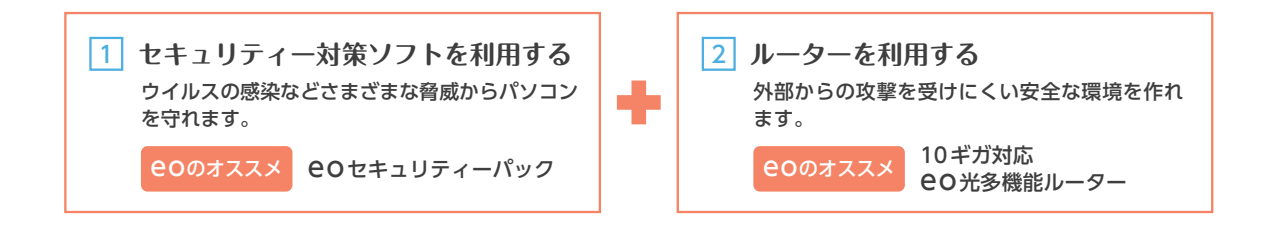

### 1 00セキュリティーパック

詳しくはWebへ 🌍 https://eonet.jp/e/210039/

をキュリティー対策ソフトに加えて、CO光ネットを安心して快適に利用できるオプションサービスが パックになったおトクなサービスです。

|  | マカフィー <sup>®</sup> マルチ アクセス Windows Mac Android <sup>™</sup><br>日本や世界で実績のある、パソコン・スマホ・タブレット用の総合セキ<br>自動でアップデートされるので常に最新のセキュリティー対策をご利用し<br>また、覚えきれないID/パスワードを安全に管理できるパスワード管理<br>いただけます。<br>○ご利用にはお手続きとソフトのインストールが必要です。eOマイページ(ht<br>お手続きいただき、各デバイスでソフトをダウンロードしてください。<br>○本サービス単独ではお申し込みいただけません。 | iOS 5台まで対応!<br>ュリティー対策ソフトです。<br>かただけます。<br>ソフト (True Key™) もご利用<br>tps://mypage.eonet.jp/) から |  |
|--|----------------------------------------------------------------------------------------------------|-----------------------------------------------------------------------------------------------|--|
|  | <b>メールウイルスチェックサービス</b><br>メール受信の前に、サーバー側でウイルスを検知・削除します。<br>〇最大5つのメールアドレスまで自動適用します。                                                                                                    | 月額料金220円*<br>[1メールアドレスごと]<br>* 5個                                                             |  |
|  | <mark>リモートサポートプラス</mark><br>お客さまのパソコンやスマホの画面をオペレーターが共有・遠隔操作<br>して、問題解決をお手伝いします。                                                                                                    | 月額料金220円*<br>※単独でお申し込みの場合                                                                     |  |
|  |                                                                                                    |                                                                                               |  |

### ■ そのほかの 80 のセキュリティー対策サービス

#### インターネットサギウォール for eo

Windows Mac Android<sup>™</sup> iOS 5台まで対応!

インターネット詐欺による金銭被害・個人情報盗難被 害の対策に特化した、セキュリティー対策ソフトです。

#### 月額料金385円[1ライセンス (端末5台まで)ごと]

○○セキュリティーパックまたは、○○スマートリンクプレ ミアムパックご契約の方は、月額料金165円でご利用いただけます。

### ウイルスバスター クラウド 月額版 for eo

Windows Mac Android<sup>™</sup> iOS 3台まで対応!

パソコンやスマホ、タブレットにおける総合セキュリ ティー対策サービス。ライセンスが自動更新されるの で、期限切れの心配もありません。

月額料金462円[1ライセンス(端末3台まで)ごと]

マカフィー マルチ アクセスをインストールされているデバ イスで同時にはご利用できません。

### 

他社プロバイダー提供のセキュリティー対策サービスや、ルーターなどを利用されていた場合、ご解約後サービスが 利用できなくなる可能性があります。

セキュリティー上大変危険です。必ずセキュリティー対策を行ってください。

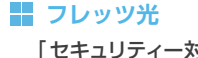

「セキュリティー対策ツール」は、 フレッツ光提供の セキュリティー対策サービスです。

#### Yahoo!BB

「BB セキュリティ」は、 Yahoo!BB提供の セキュリティー対策サービスです。

#### J:COM NET

「マカフィー for ZAQ」は、 J:COM NET 提供の セキュリティー対策サービスです。

※ご利用いただけなくなった「セキュリティー対策ソフト」は、パソコンからアンインストールする必要があります。 アンインストール方法は、提供元プロバイダーへご確認ください。

### 2 10ギガ対応 80 光多機能ルーター

詳しくはWebへ 🌍 https://eonet.jp/p/81005/

セキュリティー対策に有効な上、 eoのインターネット設定を自動で行える機能が備わった無料\*のレンタル ルーターです。 ※無線ルーター機能のご利用には月額料金105円が必要です。

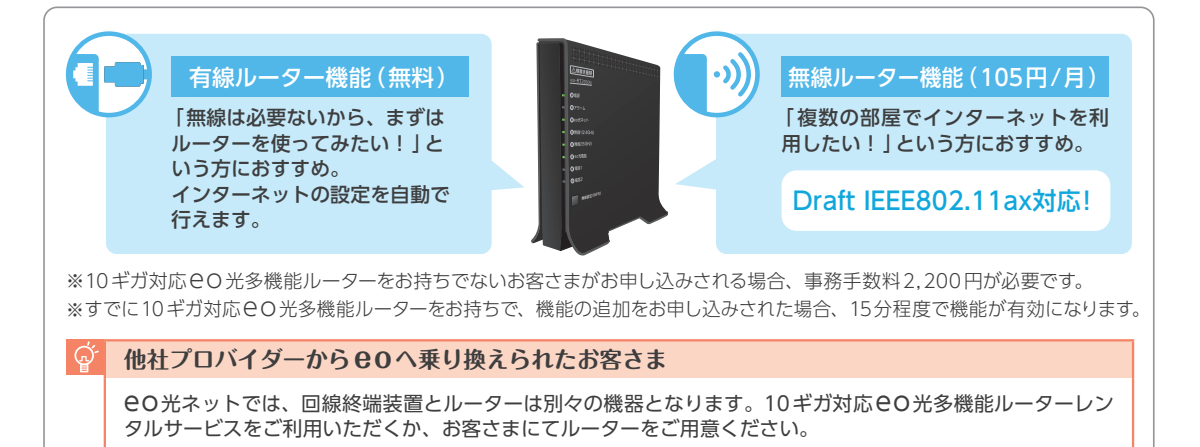

お申し込みはWebまたはお電話で **EOマイページ** https://mypage.eonet.jp/
※お電話でのお申し込みは、裏表紙記載のEOサポートダイヤルへお問い合わせください。

## 初期設定サポートのご案内

「訪問サポートスタッフがお客さまのお宅を訪問し、インターネットとメールの初期設定を行います。 ※サービスご利用開始日から2カ月以内であれば、初回1回のみ下記メニューを無料でご利用いただけます。

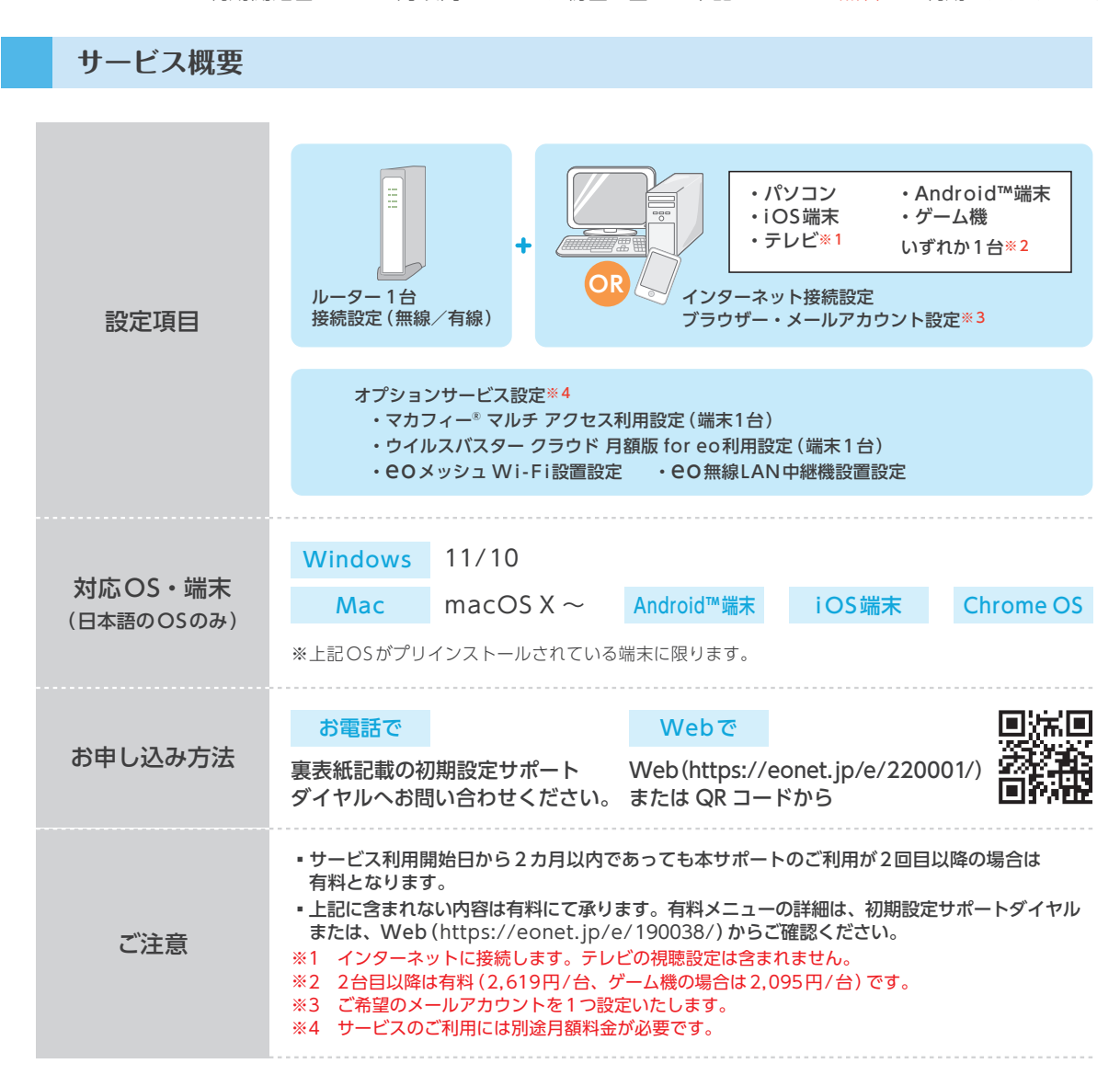

F eo でご提供しているサポートについてご案内します。

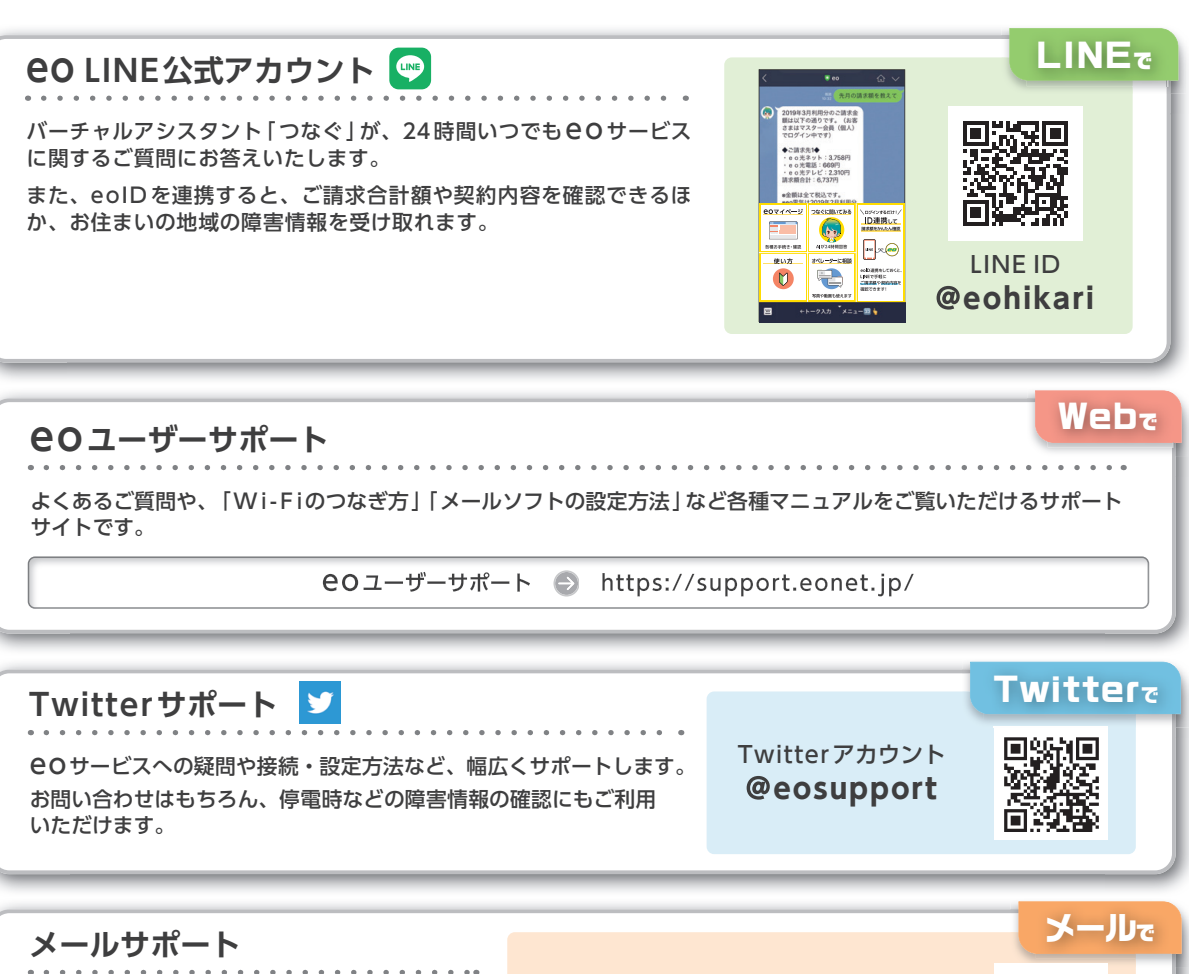

専用フォームからお問い合わせしていただくと、 メールでご回答いたします。 ※回答にお時間をいただくことがございます。

https://support.eonet.jp/p/61002/

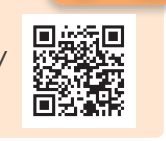

訪問サポート 有料
訪問サポートスタッフがお客さまのお宅を訪問し、各種設定作業を行うサービスです。
裏表紙記載の初期設定サポートダイヤルまたは、Webからお申し込みください。
※サービスご利用開始日から2カ月以内であれば、初回1回のみ初期設定サポートを無料でご利用いただけます。

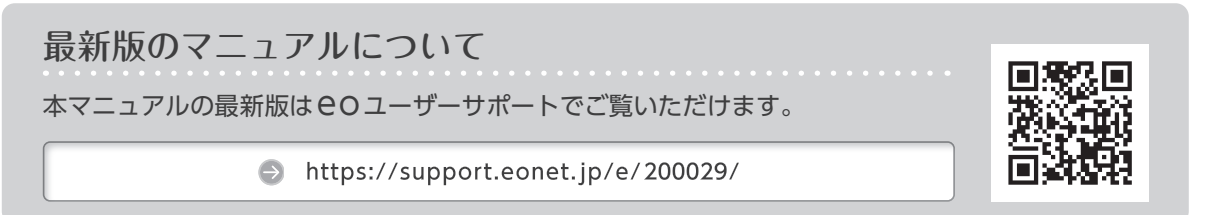

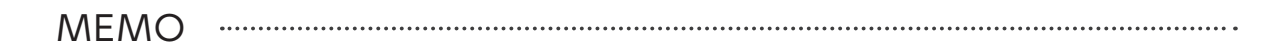

.....

MEMO .....

.....

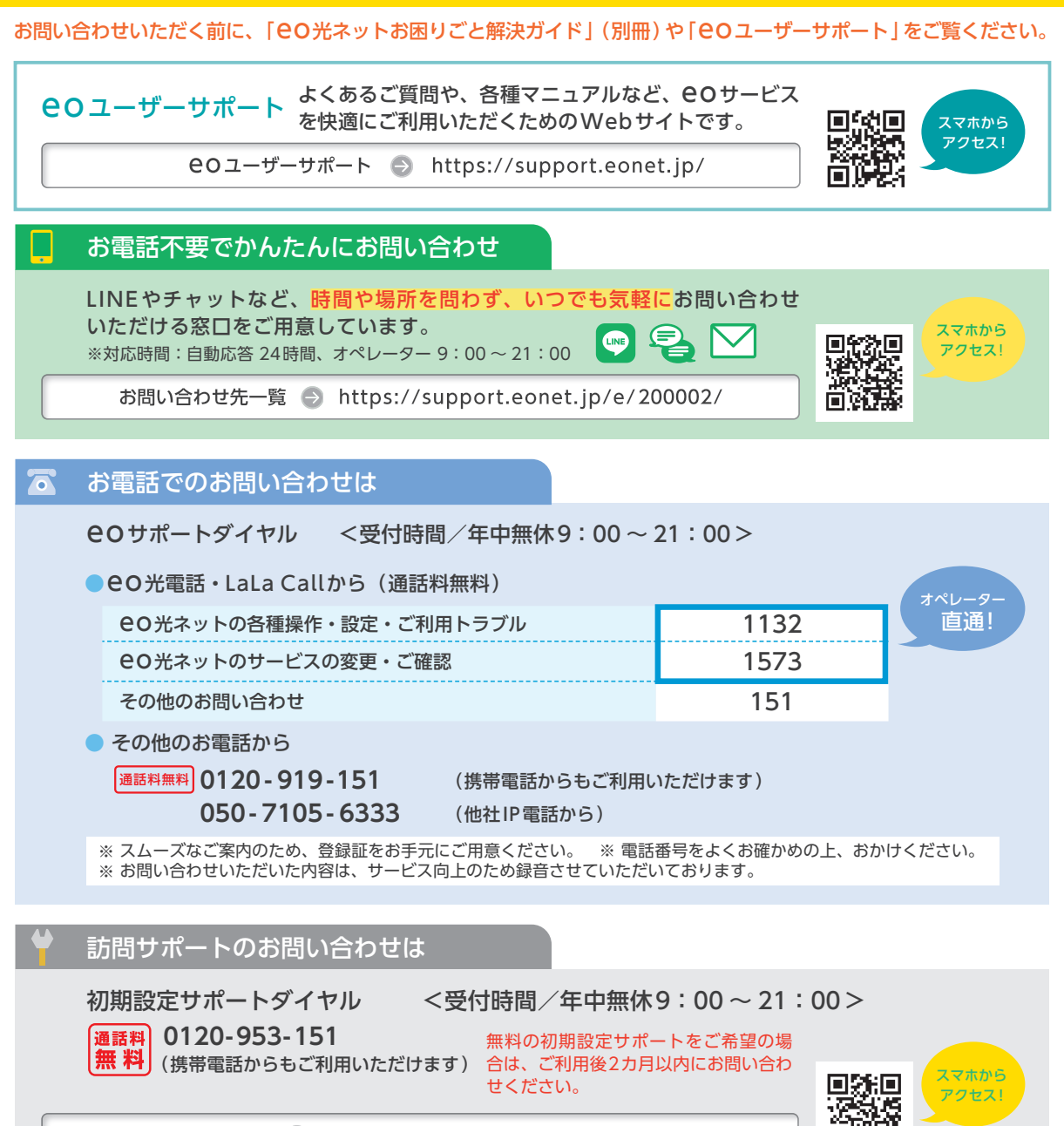

Web 🕤 https://eonet.jp/e/210008/

## **CO光ネットスタート設定ガイド** 【マンションタイプ】 光配線方式 タイプB 5ギガ/10ギガコース

本書の内容の全部あるいは一部を当社に無断で転載あるいは複製することは禁じられています。 本書は、改良などのため予告なく変更することがあります。 Wi-Fiは、Wi-Fi Allianceの登録商標です。 MicrosoftおよびWindows、Microsoft Edgeは、米国Microsoft Corporationの、米国およびその他の国における登録商標または商標 です。 AppleおよびmacOS、Safarita Apple Inc.の米国およびその他の国における登録商標または商標です。 IOSは、Ciscoの米国およびその他の国における商標または登録商標であり、ライセンスに基づき使用されています。 Android™、Chrome OSはGoogle LLCの登録商標または商標です。 その他本書に記載する会社名、システム名、製品名は、各社の商標または登録商標です。 なお、本文中のTMおよび®マークは一部省略しております。 本書の記載内容は、2023年4月現在のものです。

23.04 Ver3.0